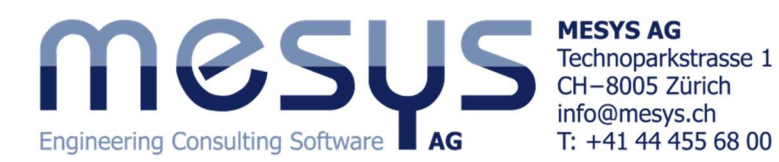

# Tutorial: Calculation of a planetary gear train

このチュートリアルでは、シャフトシステムでの MESYS シャフト計算の使い方を説明します。プログラ ムを使用して、2 段のプラネタリギアステージを定義します。まず、シャフト計算のチュートリアルから始 めて、1つのシャフトに対する形状データとサポート設定の方法を確認してください。

モデルは2ステップで構築されます。最初のステップでは1つの遊星ステージのみが構築され、2つ 目のステップでは2番目の遊星ステージが追加されます。このチュートリアルは使いやすいように、シャ フト形状と歯車データはできるだけ単純になっています。

| ystem Data                            |           |      |    |                      |                 |               |     |
|---------------------------------------|-----------|------|----|----------------------|-----------------|---------------|-----|
|                                       |           |      |    | Shaft Calc           | ulation         |               |     |
| Project name Tutorial                 |           |      |    |                      |                 |               |     |
| Calculation description Planetary gea | r stage   |      |    |                      |                 |               |     |
| Settings Lubrication                  |           |      |    |                      |                 |               |     |
| Consider weight                       |           |      |    | Housing material     | Steel           | à             | •   |
| Angle for weight                      | βw        | -90  | ٥  | Housing temperature  | Tn              | 20            | 90  |
| Calculate natural frequencies         |           |      |    | Required life        | н               | 20000         | h   |
| Consider gyroscopic effect            |           |      | 4  | Strength calculation | Infinite life a | according DIN | 743 |
| Maximum frequency                     | $f_{max}$ | 1000 | Hz | Shear deformations   | According Hu    | itchinson 🔹   |     |
| Number of frequencies                 | Nereq     | 10   |    | Consider nonlinear   | shaft model     |               |     |
| Consider gears as stiffness           |           |      |    | Consider load spec   | trum            |               |     |
|                                       |           |      |    | Calculate modified   | bearing life    |               |     |

最初のページのシステムデータは、変更する必要はありません。

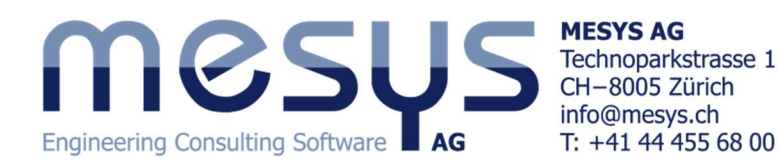

## **Defining Shafts**

遊星歯車ステージのために、少なくとも2つのシャフトグループが必要 になります。Shafts の上で右クリックして、'Group'と'Planetary Group'を追加して下さい。

各グループのページでグループの名前を与えて、'Planetary group' にプラネットの数を3つに設定します。

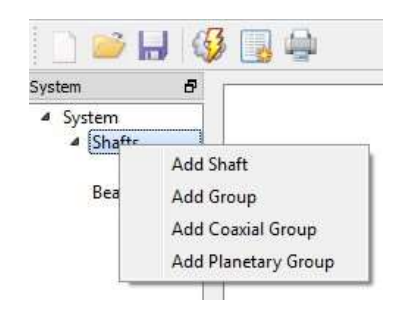

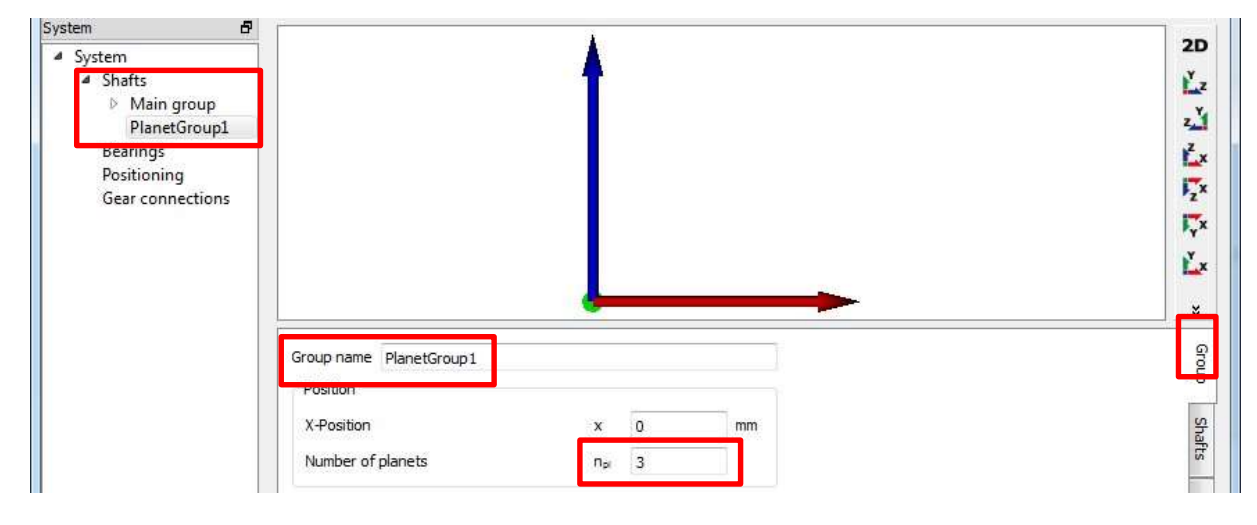

'Main group' に3つのシャフトを追加します。名前は、 'Sun shaft1', 'Ring shaft' と'Carrier shaft1'で す。PlanetGroup1には、2つのシャフトを追加します。名前は 'Pin1' と 'Planet shaft1'になります。

#### シャフトの形状は、以下の通りとします。

| Shaft          | Outer diameter | Inner diameter | Length | Position |
|----------------|----------------|----------------|--------|----------|
| Sun shaft1     | 20             | 0              | 50     | 0        |
| Ring shaft     | 100            | 80             | 15     | 38       |
| Carrier shaft1 | 55             | 45             | 50     | 22.5     |
| Pin1           | 10             | 0              | 20     | 0        |
| Planet shaft1  | 23             | 19             | 10     | 5        |

位置はシャフトを見やすくするために入力されただけで、後でもう一度見直されます。

シャフトに以下の要素を追加します。

| Shaft             | Element         | Name         | Position | Parameters                                                                |
|-------------------|-----------------|--------------|----------|---------------------------------------------------------------------------|
| Sun shaft1        | Coupling        | Input        | 5        | T = 20Nm                                                                  |
|                   | Cyl. Gear       | Sun1         | 45       | mn=1, α =20, b=10, z=25                                                   |
|                   | Support         | SupportMotor | 5        | Axially and radially fixed                                                |
| Ring shaft        | Gear            | Ring         | 7        | mn=1, α =20, b=14, z=-74                                                  |
|                   | Support         | Support      | 7        | Everything fixed                                                          |
| Carrier<br>shaft1 | Rolling bearing | B1           | 5        | Deep groove ball bearing 16011<br>Radially and axially supported to left  |
|                   | Rolling bearing | B2           | 40       | Deep groove ball bearing 16011<br>Radially and axially supported to right |

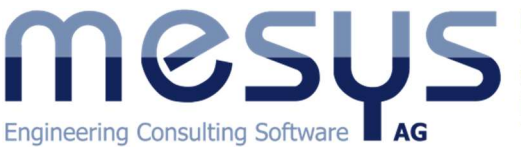

MESYS AG Technoparkstrasse 1 CH-8005 Zürich info@mesys.ch T: +41 44 455 68 00

|        | Reaction coupling | Output  | 49 | b=2                                                                   |
|--------|-------------------|---------|----|-----------------------------------------------------------------------|
| Pin1   | Planetary support | PL1     | 0  | Everything is fixed                                                   |
|        | Planetary support | PL1     | 20 | Everything is fixed                                                   |
| Planet | Cyl. Gear         | Planet1 | 5  | mn=1, α =20, b=10, z=25                                               |
| shaft1 | Rolling bearing   | В3      | 5  | Cylindrical roller (double row) NNC4800<br>Radially and axially fixed |

すべてを固定に設定したプラネタリサポートは、キャリアに押し込まれるピンとして使用されま す。キャリア形状は、実際はより複雑な形状の物の近似にすぎません。これは、使用されるビ ーム要素モデルの制限になります。

各グループは以下の通りとなります。

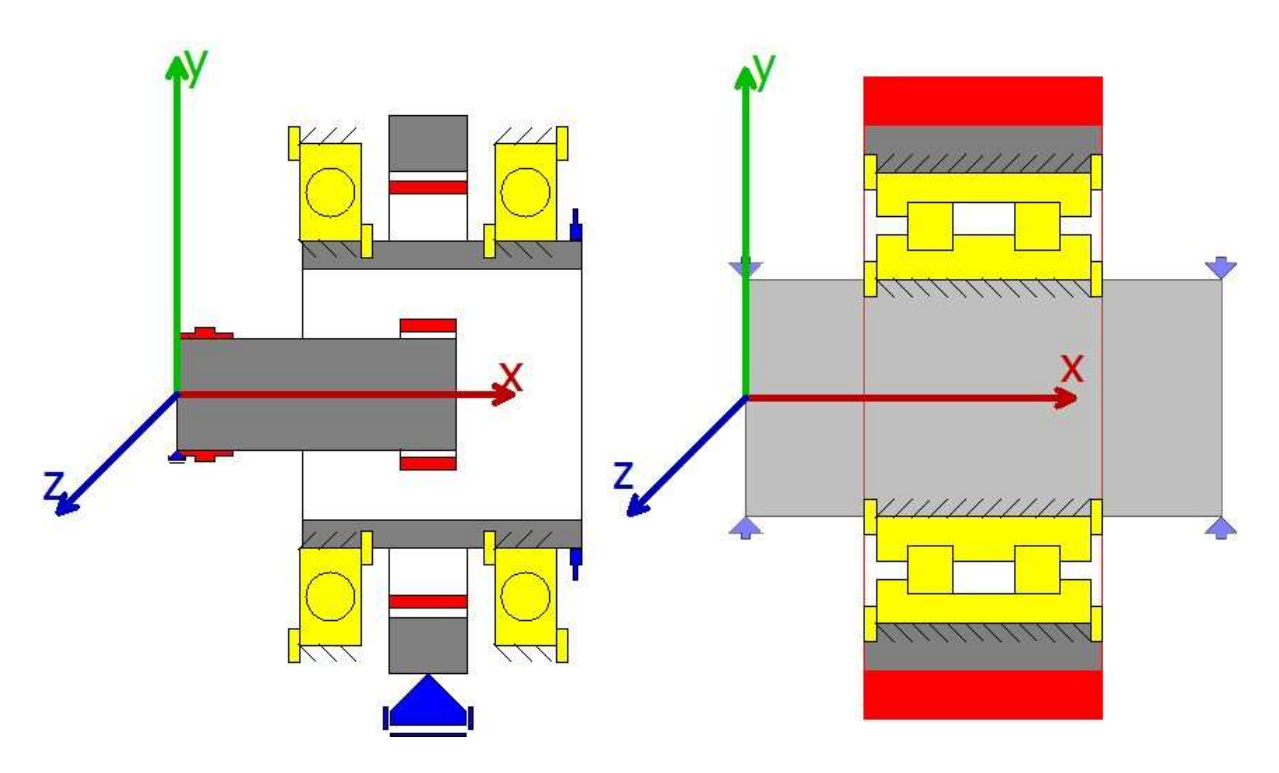

#### **Defining gear connections**

次のステップとして、ギヤ間の接続を定義します。これを行うには、システムツリーで'Gear connections' を選択し、'Cylindrical gear pairs'をクリックして、右側の

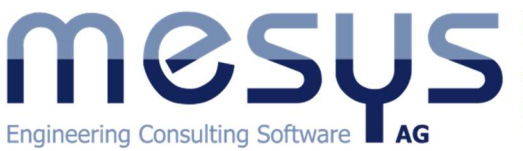

MESYS AG Technoparkstrasse 1 CH-8005 Zürich info@mesys.ch T: +41 44 455 68 00

| ystem  System System System Sun shaft1 Ring shaft1 Ring shaft1 Ring shaft1 Ring shaft1 Ring shaft1 Ring shaft1 Ring shaft1 Ring shaft1 Ring shaft1 Ring shaft1 Ring shaft1 Ring shaft1 Shaft Carrier sha PlanetGroup1 Pin1 Planet shaft1 Shaft Gaer Sun1 Planet1 Planet1 P |                                                                                                    |                                                                                                    | эр                                                  |                                                                                            |                                                    |                   |                   |                   |         |     |             |
|----------------------------------------------------------------------------------------------------|----------------------------------------------------------------------------------------------------|----------------------------------------------------------------------------------------------------|-----------------------------------------------------|--------------------------------------------------------------------------------------------|----------------------------------------------------|-------------------|-------------------|-------------------|---------|-----|-------------|
| Planet shaft1       Bearings         B1       B2         Bearing       Cear         Position       45         Description       45         Vidth       10         Profile shift coefficient       0         Normal module       mn         Helix angle $\beta$ 0       0                                                                                                    | ystem 🗗<br>A System<br>A Shafts<br>A Main group<br>Sun shaft1<br>Ring shaft<br>Carrier sha<br>PlanetGroup1<br>Pin1 | Cylindrical gear pa<br>Sun1-Planet1<br>Planet1-Ring<br>Planetary gear sets<br>Bevel gear pairs<br>Worm gears | 1 [Nm]<br>1 [Nm]<br>5 T1 [Nm]<br>T1 [Nm]<br>T1 [Nm] | T2 [Nm<br>T2 [Nm<br>T2 [Nm<br>T2 [Nm                                                       | i] SF1<br>-<br>-<br>-<br>] T3 [Nm]<br>-] SF1<br>-] | SF2<br>SF1<br>SF2 | SH1<br>SF2<br>SH1 | SH2<br>SF3<br>SH2 | SH1 SH2 | SH3 |             |
| Normal module     mn     mm       Normal pressure angle     an     20     °       Helix angle     β     0     °                                                                                                    | Planet shaft1  Bearings B1 B2 Bearing Positioning Gear connections                                                 | Shaft<br>Gear<br>Position<br>Number of teeth<br>Width<br>Profile shift coefficient                           | Sun shaft1<br>Sun1<br>45<br>25<br>10<br>0           | <ul> <li>Pl</li> <li>Pl</li> <li>5</li> <li>2</li> <li>1<sup>1</sup></li> <li>0</li> </ul> | anet shaft1 ·                                      | mm<br>mm          |                   |                   | E       |     |             |
| cult overview                                                                                                    | suit overview                                                                                                    | Normal module<br>Normal pressure angle<br>Helix angle                                                        |                                                     | mn<br>α <sub>n</sub><br>β                                                                  | 1<br>20<br>0                                       | mm<br>  •<br>  •  |                   |                   |         |     | A<br>Q<br>Q |

接続されるべきシャフトとギアを選択してください。最初のペアに Sun1-Planet1 を接続し、次に2番目の ペアを追加して Planet1-Ring を接続します。円周方向のバックラッシュと歯車かみ合いの剛性はここで 変更できます。中心距離は後で計算されるので、入力する必要はありません。ギア強度計算用の計算 プログラムは、利用可能であれば選択することができます。

ペアの接続を定義する必要があります。さらに、単なる歯車対に対する計算の代わりに、遊星歯車セットに対する歯車計算を呼び出すために、遊星歯車セットを追加することもできます。

| A Cylindr   | ical gear pairs        | T1 [Nm]  | T2 [Nm] | SF1     |
|-------------|------------------------|----------|---------|---------|
| Sun         | 1-Planet1              |          | 100 A   |         |
| Plan        | net1-Ring              | 12       | -       |         |
| A Planeta   | ry gear sets           | T1 [Nm]  | T2 [Nm] | T3 [Nm] |
| Sun         | 1-Planet1-Planet1-Ring | -        | 1       | -       |
| Bevel g     | ear pairs              | T1 [Nm]  | T2 [Nm] | SF1     |
| Worm        | gears                  | T1 [Nm]  | T2 [Nm] |         |
| _           |                        |          | -       |         |
| Gear pairs  | Sun1-Planet1           | Planet1- | Ring    | •       |
| Calculation | No calculation         |          |         | *       |

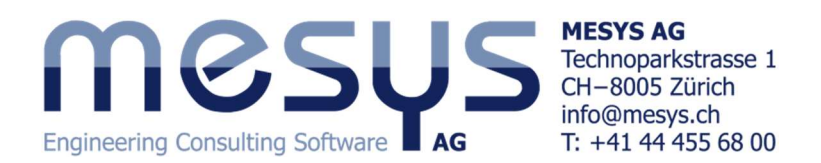

## **Define positioning**

次のステップは、遊星グループの位置を定義することです。そのためには、システムツリーで

'Positioning'を選択します。

| MESYS Shaft Calculation - MESYS AG                              | . <b> x</b>        |
|-----------------------------------------------------------------|--------------------|
| File Calculation Report Graphics Extras Help                    |                    |
|                                                                 |                    |
| System  Group 'PlanetGroup1' according gear pair 'Sun1-Planet1' |                    |
| System     Solution     Solution                                |                    |
| Main group                                                      |                    |
| Sun shaft1                                                      |                    |
| Ring shaft<br>Carrier sha                                       |                    |
| ▲ PlanetGroup1                                                  |                    |
| Pin1                                                            |                    |
| Planet shaft1                                                   |                    |
| B1 Group according gear pair                                    |                    |
| B2                                                              | Ľ_2                |
| Bearing Group PlanetGroup1                                      | z                  |
| Gear connections     Cylindrical gear pair     Sun1-Planet1     | Ľ_×                |
| Offset in x-direction dx 0 mm                                   | ₩ <mark>z</mark> x |
| Ande o o                                                        | <b>I</b> Ţx        |
|                                                                 | ¥.,                |
|                                                                 | -                  |
|                                                                 | *                  |
|                                                                 | $\mathcal{P}$      |
|                                                                 | ×                  |
| Result overview                                                 | 8                  |
|                                                                 |                    |
|                                                                 |                    |
|                                                                 |                    |
|                                                                 | i                  |

右の ポタンを使って拘束を追加します。 位置決めのいくつかのオプションが選択できます。 'Group according gear pair' 選択し、「PlanetGroup1」を「Sun1-Planet1」のペアに配置します。 角度は変えること ができます、 この例では 0°のままにします。

加えて、リングギヤはギヤ対に従って軸方向に位置決めすることができますが、前に定義した手動位置 をそのままにしておきます。

システムツリー内の 'Shafts' をクリックして、ビューの y-z-plane を選択します。

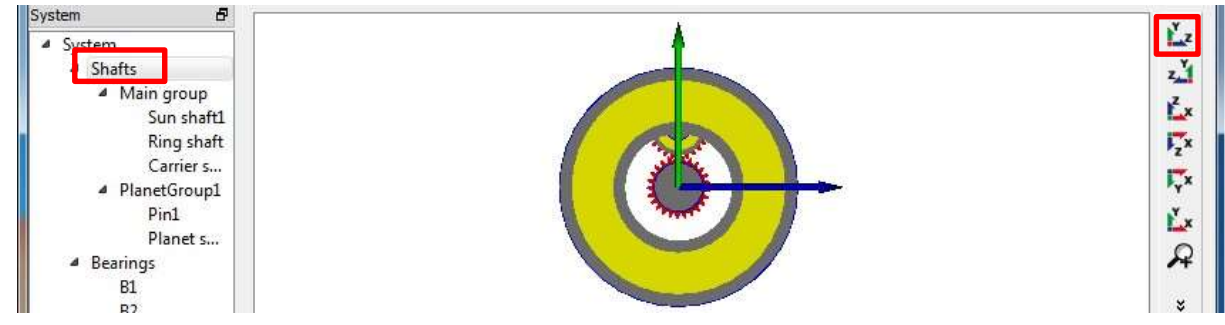

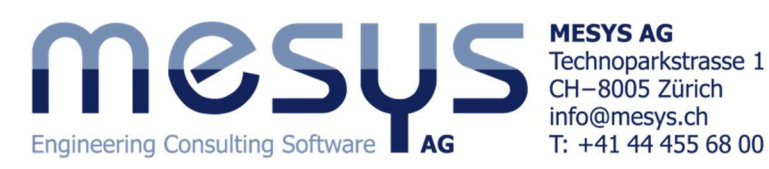

**Running the calculation** 

計算を実行する前に、システムの速度を定義する必要があります。 'Sun1'に 2000rpm の速度を入力してください。

他のすべてのシャフトでは、速度はプログラムによって計 算されるため、速度の入力の後ろにあるフラグを設定する必 要はありません。リングの速度は、それがゼロに等しくないの なら、設定されるかもしれません。

| General  | Geometry   | Loading | Su | pports | Sections |
|----------|------------|---------|----|--------|----------|
| General  |            |         |    |        |          |
| Name g   | Sun shaft1 |         |    |        |          |
| Material | 5          | Steel   |    |        | •        |
| Position |            |         | x  | 0      | mm       |
| Speed    |            | n       | 2  | 000    | rpm 🔽    |
| Tempera  | iture      |         | т  | 20     | °C       |

計算を実行すると、結果の概要は次のようになります。

| Result overview                |           |           |     |                                          |           |           | 6  |
|--------------------------------|-----------|-----------|-----|------------------------------------------|-----------|-----------|----|
| Minimal bearing reference life | minL10rh  | 3207.88   | h   | Minimal bearing modified reference life  | minLnmrh  | 811.542   | h  |
| Minimal bearing basic life     | minL 10h  | 3591.63   | h   | Minimal bearing modified life            | minLnmh   | 1073.05   | h  |
| Maximal bearing stress         | pmax      | 2149.69   | MPa | a Minimal static safety for bearings     | minSF     | 3.46231   |    |
| Minimal root safety for gears  | minGearSF | 1.856     | 1   | Minimal flank safety for gears           | minGearSH | 1.101     |    |
| Maximal displacement in x      | maxUx     | 0         | mm  | Maximal displacement in y                | maxUy     | 0.0283372 | mm |
| Maximal displacement in z      | maxUz     | 0.0240493 | mm  | Maximal displacement in radial direction | maxUr     | 0.0312621 | mm |
| Maximal equivalent stress      | maxSigV   | 34.2776   | MPa | 3                                        |           |           |    |

歯車の安全係数は、歯車計算用に選択したプログ ラム(オプション)によって異なります。ギアの計算に 対する詳細についても、入力しませんでした。最小の 軸受寿命は 3200h、静的軸受の安全性は 3.4 です。、 寿命への要望によりますが、軸受は問題ないでしょう。 最低限のギアの安全率は、歯面が 1.10、歯元の応力 が 1.8 ですので、ギアも大丈夫でしょう。

計算を実行した後、3 つすべてのプラネットも表示され ます。

これを使用して、シャフト形状を詳細にして、ギアを最 適化することができます。

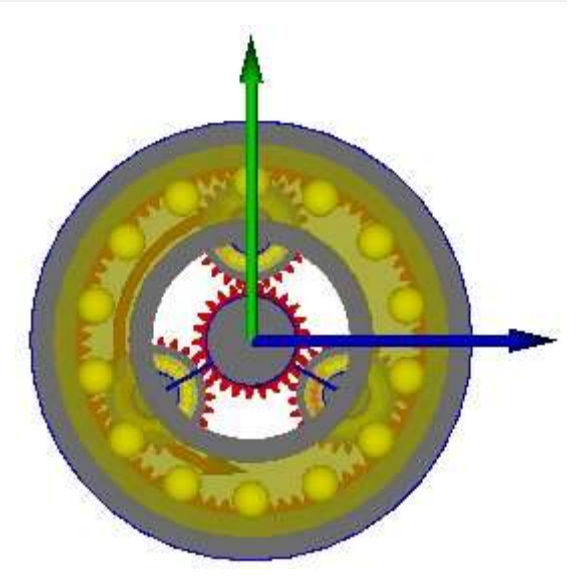

## Gear calculations (外部オプション)

ギアの計算では、'System'ページの'Required Life'を定義する必要があります。また、 「ギアを剛性と見なす」を設定して、ギアに応じてシャフトの直径が自動的に大きくなるよう にするか、シャフト形状におけるギアの剛性を自分で考慮する必要があります。

ギア計算は、システムツリーでギアペアを選択することで開くことができま す。ギア計算プログラムによっては、シャフト計算プログラム内または追加ウ ィンドウとして開かれます。ギアパラメータは変更することができ、ギア計算を 閉じるときに読み込まれます。ここでは、計算用に3つのエントリがありま す。2つの歯車対計算と1つの遊星歯車計算になります。

Gear connections
 Sun1-Planet1
 Planet1-Ring
 Sun1-Planet1-Pl...

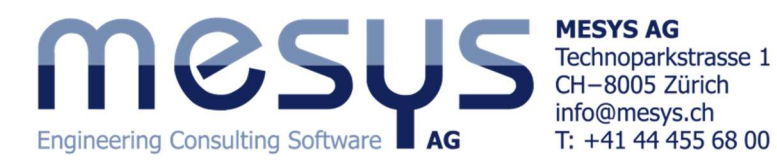

'Gear connections'ページには、各ギアのトルクとその安全率が表示されます。'Cylindrical gear pairs'を選択すると、歯車ペアデータの概要が表に表示されます。

| ▲ Cylind  | rical gear pairs | T1 [Nm          | ] T2 [Nm] | SF1     | SF2  | SH1  | SH2  |      |      | 11.1 | 12     |
|-----------|------------------|-----------------|-----------|---------|------|------|------|------|------|------|--------|
| Su        | n1-Planet1       | 6.666           | 6.666     |         |      |      |      |      |      |      |        |
| Pla       | anet1-Ring       | -6.666          | i 19.73   |         |      |      |      |      |      |      | -      |
| Planet    | ary gear sets    | T1 [Nm          | ] T2 [Nm] | T3 [Nm] | SF1  | SF2  | SF3  | SH1  | SH2  | SH3  |        |
| Su        | n1-Planet1-Plar  | net1-Ring 20.00 |           | 59.20   | 3.97 | 2.28 | 1.86 | 1.38 | 1.38 | 1.10 |        |
| Bevel     | gear pairs       | T1 (Nm          | 1 12 [Nm] | SFI     | SF2  | SHI  | SH2  |      |      |      |        |
|           |                  |                 |           |         |      |      |      |      |      |      |        |
|           |                  |                 |           |         |      |      |      |      |      |      |        |
|           | Sun1-Planet1     | Planet1-Ring    |           |         |      |      | *    |      |      |      | ř.     |
| Shaft 1   | Sun shaft1       | Planet shaft1   |           |         |      |      |      |      |      |      | z      |
| Shaft 2   | Planet shaft1    | Ring shaft      |           |         |      |      |      |      |      |      | L      |
| P [kW]    | 1.39618          | 0.517238        |           |         |      |      |      | 8    |      |      | 2      |
| n1 [rpm]  | 2000             | -740.933        |           |         |      |      | E    |      |      | 8    | P<br>V |
| n2 [rpm]  | -740.933         | 166.538         |           |         |      |      |      |      | _11  |      | 2      |
| u         | 1.000            | 2.960           |           |         |      |      |      |      |      |      | 2      |
| a [mm]    | 25               | 25              |           |         |      |      |      |      |      |      | Ø      |
| mn [mm]   | 1                | 1               |           |         |      |      |      |      |      |      | 20     |
| alpha [°] | 20.0000          | 20.0000         |           |         |      |      |      |      |      |      |        |

ここでは、歯車対に対して計算プログラムが選択されていないため、遊星歯車ステージにのみ安全 率が示されています。歯車対については、トルクは1つの接点について示されており、全ての接点の合 計が遊星歯車セットについて使用されることに留意ください。

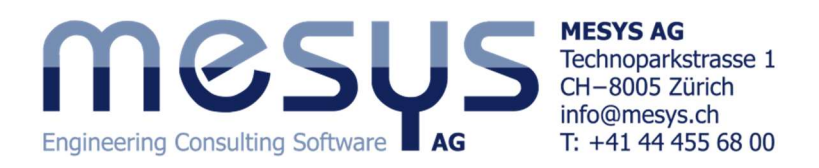

### **Graphics for gear pairs**

歯車ペアのための2つのグラフィックが利用可能です。ライン荷重とギャップ幅です。

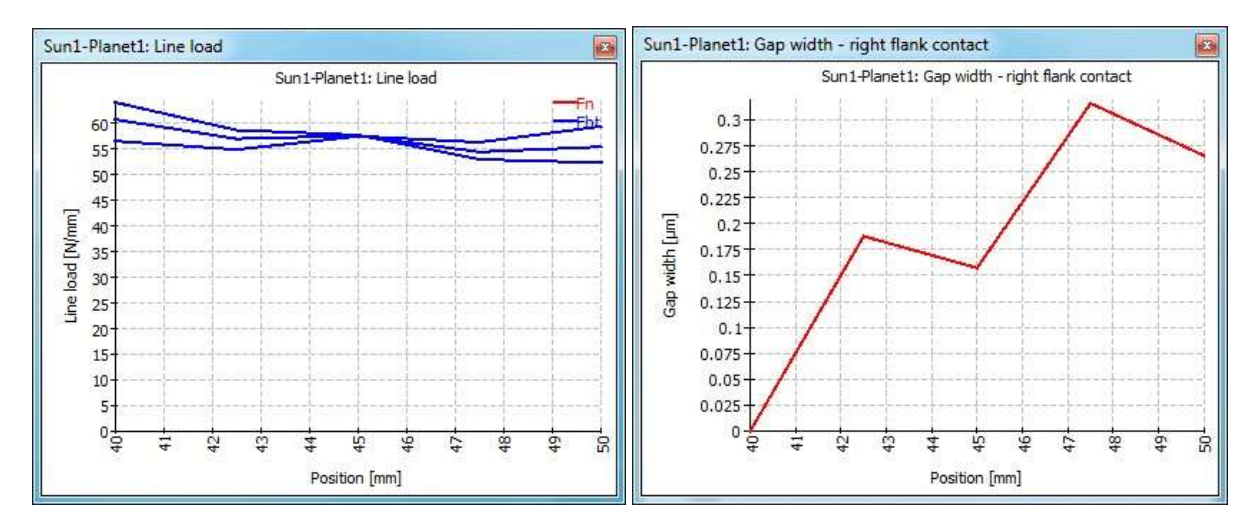

ライン荷重は、3 つすべての接点の荷重を示しています。わずかな違いはシャフトの重量によるもの です。接触がちょうどー点にある場合、ギャップ幅は歯面間のギャップを示します。そのため、この場合 は 0.3 µ m の歯面補正を行うことができますが、この小さな値は無視できます。歯車かみ合い剛性、シャ フトおよびベアリングの剛性がこれらの図に影響を与えます。しかし、製造誤差やハウジングの剛性も 実際のギアボックスに影響を及ぼします。

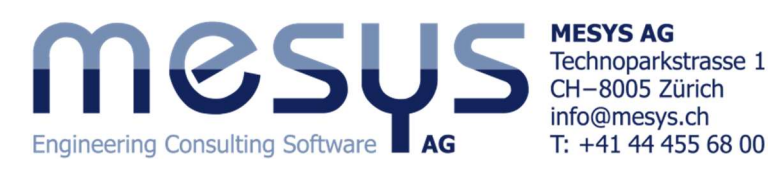

#### Adding a second stage

第2段では、まず、サンシャフトとキャリアシャフトのコピーを作成 します。マウスの右ボタンを使用してシャフトをクリックし、 'Duplicate'を選択します。次に、シャフトの名前を'Sun shaft2'と 'Carrier shaft2'に変更し、それらを 60 と 82.5 の位置に移動しま す。

'Sun shaft2'のサポートを一般的な拘束に置き換えて、carrier1 と連結し、カップリング「Input」を除外します。

'Sun1'を'Sun2'に変更し、速度入力のフラグをクリアします。

'Carrier1'では、反作用モーメントのカップリングを除外します。

'Carrier2'では、ベアリングの名前を「B4」と「B5」に変更します。

20 の開始位置を使用してリングシャフトの形状を変更し、同じ形状で2番目のリングギアを追加します。

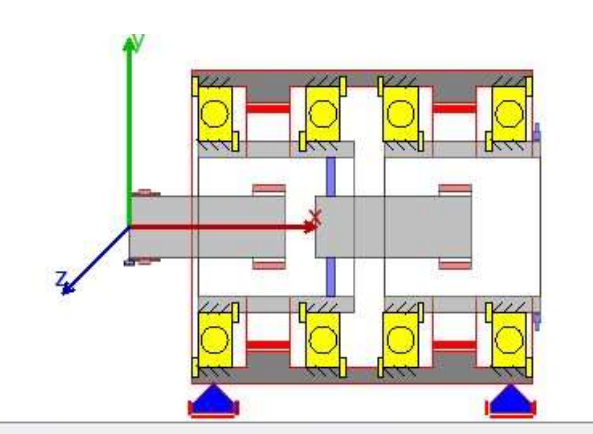

| neral Geometr | Y Loading  | Supports | Sections | Se  | ttings       |          |
|---------------|------------|----------|----------|-----|--------------|----------|
| ter Geometry  |            |          |          | Inn | ner geometry |          |
| Length        | Diameter 1 | . Dia    | meter 📑  |     | Length       | Diameter |
| 110           | 100        |          |          | 1   | 18           | 90       |
|               |            |          |          | 2   | 14           | 80       |
|               |            |          | 1        | 3   | 46           | 90       |
|               |            |          | 4        | 4   | 14           | 80       |
|               |            |          |          | 5   | 18           | 90       |
|               |            |          |          |     |              |          |

変形を避けるために、1 つのサポートではなく、リングギアに 2 つのサポートを使用します。

それから 'PlanetGroup2' という新しい遊星グループを追加します。シャフト「Pin1」と[PlanetShaft2]を複製してマウスの右ボタンをクリックして[グループに移動]を選択、コピーを新しいグループに移動します。

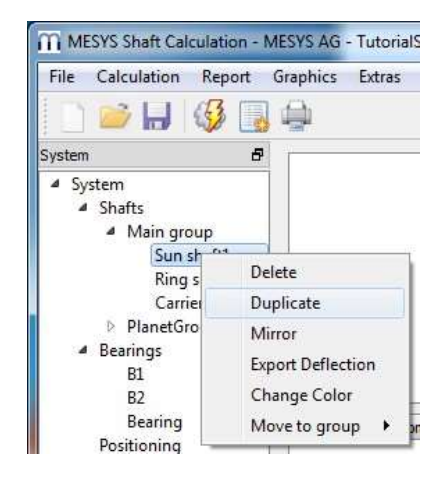

| Name Sun2-Carrier 1       |                       |          |     |
|---------------------------|-----------------------|----------|-----|
| Position                  | x                     | 5        | mm  |
| Connect to shaft 'Carrie  | r shaft1'             |          | •   |
| Translation in x-directio | n                     |          |     |
| Туре                      | Fixed                 |          | •]  |
| Offset                    | δ <sub>x</sub>        | 0        | mm  |
| Clearance                 | $\Delta_{\mathbf{x}}$ | 0        | mm  |
| Translation in y-directio | n                     |          |     |
| Туре                      | Fixed                 |          | •   |
| Offset                    | δγ                    | 0        | mm  |
| Clearance                 | $\Delta_{\nu}$        | 0        | mm  |
| Translation in z-directio | n                     |          |     |
| Туре                      | Fixed                 |          | •]  |
| Offset                    | δ₂                    | 0        | mm  |
| Clearance                 | Δz                    | 0        | mm  |
| Rotation around x-axis    |                       |          |     |
| Туре                      | Fixed                 |          | •   |
| Offset                    | δ <sub>rx</sub>       | 0        | rad |
| Clearance                 | Δnx                   | 0        | rad |
| Rotation around y-axis    |                       |          |     |
| Туре                      | No co                 | nstraint | •   |
| Rotation around z-axis    |                       |          |     |
| Туре                      | No co                 | nstraint | •   |

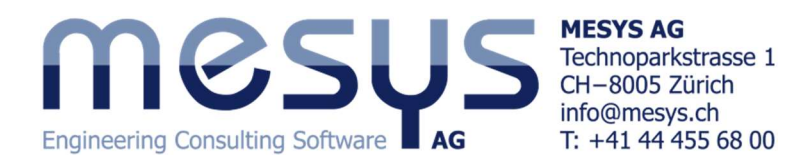

それから、新しいグループの force と support 要素の名前を変更し、pin2 を 'Supports'の下の 'Carrier shaft2'に接続します。プラネットのための軸受は、外輪で「Pin 2」と接続されなければなりません。

それでは、「ギアの接続」に進み、新しいプラネットステージの接続を追加します。

| 4 | Cylindrical gear pairs     | T1 [Nm]       | T2 [Nm] |      |
|---|----------------------------|---------------|---------|------|
|   | Sun1-Planet1               | 6.666         | 6.666   |      |
|   | Planet1-Ring               | -6,666        | 19.73   |      |
|   | Sun2-Planet2               | 2000 AND 2000 | 1       |      |
|   | Planet2-Ring2              | <u>95</u>     | 12      |      |
|   | Planetary gear sets        | T1 [Nm]       | T2 [Nm] | T3 [ |
|   | Sun1-Planet1-Planet1-Ring  | 20.00         | 0       | -    |
|   | Sun2-Planet2-Planet2-Ring2 |               |         |      |
|   | Bevel gear pairs           | T1 [Nm]       | T2 [Nm] |      |
|   | Worm gears                 | T1 [Nm]       | T2 [Nm] |      |
|   |                            |               |         |      |

'Positioning'のページで、2つ目のプラネットグループの拘束を追加します。

| Group according gear pair<br>Group<br>Cylindrical gear pair<br>Offset in x-direction | PlanetGroup2<br>Sun2-Planet2<br>dx | 0   | •<br>• |
|--------------------------------------------------------------------------------------|------------------------------------|-----|--------|
| Group according gear pair<br>Group<br>Cylindrical gear pair                          | PlanetGroup2<br>Sun2-Planet2       |     | •      |
| Group according gear pair<br>Group                                                   | PlanetGroup2                       |     |        |
| Group according gear pair                                                            |                                    |     | ŝ      |
|                                                                                      |                                    |     |        |
|                                                                                      |                                    |     |        |
|                                                                                      |                                    |     |        |
| Group PlanetGroup2 acc                                                               | ording gear pair Sunz-Plane        | 12  |        |
|                                                                                      | 11 10 D DI                         | 171 |        |

計算を実行すると、'Shafts'のページに結果の概要が見れます。

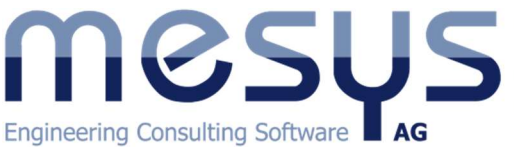

MESYS AG Technoparkstrasse 1 CH-8005 Zürich info@mesys.ch T: +41 44 455 68 00

|                                                                                                    |                                                                                                    |                                                                                                    |                                                                                                    | the second second second second second second second second second second second second second second second s |                                                                       |                                                                          |                                                             |                                                                                            |                             |
|----------------------------------------------------------------------------------------------------|----------------------------------------------------------------------------------------------------|----------------------------------------------------------------------------------------------------|----------------------------------------------------------------------------------------------------|----------------------------------------------------------------------------------------------------|-----------------------------------------------------------------------|--------------------------------------------------------------------------|-------------------------------------------------------------|--------------------------------------------------------------------------------------------|-----------------------------|
| Name                                                                                                    | n [rpm]                                                                                                    | ∑T [Nm]                                                                                                | ΣP [kW]                                                                                                    | minL10rh [h]                                                                                                   | minLnmrh [h]                                                          | pmax [MPa]                                                               | minSF                                                       | maxSigV [MP                                                                                | SIId                        |
| Name<br>Sun shaft1                                                                                                    | n [rpm]<br>2000.00                                                                                           | ∑T [Nm]<br>20                                                                                          | ∑P [kW]<br>4.18879                                                                                                    | minL10rh [h]                                                                                                   | minLnmrh (h)<br>-                                                     | pmax [MPa]<br>-                                                          | minSF                                                       | maxSigV [MP<br>22.07                                                                       | Singles                     |
| Name<br>Sun shaft1<br>Ring shaft                                                                                       | n [rpm]<br>2000.00<br>0.00                                                                                   | ∑T [Nm]<br>20<br>293.626                                                                               | ∑P [kW]<br>4.18879<br>2.18306e-31                                                                                      | minL10rh [h]                                                                                                   | minLnmrh [h]<br>-<br>-                                                | pmax [MPa]<br>-<br>-                                                     | minSF<br>-<br>-                                             | maxSigV [MP<br>22.07<br>5.22                                                               | 0010                        |
| Name<br>Sun shaft1<br>Ring shaft<br>Carrier shaft1                                                                     | n [rpm]<br>2000.00<br>0.00<br>505.05                                                                         | ∑T [Nm]<br>20<br>293.626<br>79.1981                                                                    | ∑P [kW]<br>4.18879<br>2.18306e-31<br>4.18869                                                                           | minL10rh [h]<br>-<br>-<br>∞                                                                                    | minLnmrh [h]<br>-<br>-<br>∞                                           | pmax [MPa]<br>-<br>-<br>328.09                                           | minSF<br>-<br>-<br>99.00                                    | maxSigV [MP<br>22.07<br>5.22<br>7.62                                                       |                             |
| Name<br>Sun shaft1<br>Ring shaft<br>Carrier shaft1<br>Pin1                                                             | n [rpm]<br>2000.00<br>0.00<br>505.05<br>505.05                                                               | ∑T [Nm]<br>20<br>293.626<br>79.1981<br>0.0714639                                                       | ∑P [kW]<br>4.18879<br>2.18306e-31<br>4.18869<br>0.00377964                                                             | minL10rh [h]<br>-<br>-<br>                                                                                     | minLnmrh [h]<br>-<br>-<br>∞<br>-                                      | pmax [MPa]<br>-<br>328.09<br>-                                           | minSF<br>-<br>-<br>99.00                                    | maxSigV [MP<br>22.07<br>5.22<br>7.62<br>34.18                                              |                             |
| Name<br>Sun shaft1<br>Ring shaft<br>Carrier shaft1<br>Pin1<br>Planet shaft1                                            | n [rpm]<br>2000.00<br>0.00<br>505.05<br>505.05<br>-989.90                                                    | ∑T [Nm]<br>20<br>293.626<br>79.1981<br>0.0714639<br>6.6635                                             | ∑P [kW]<br>4.18879<br>2.18306e-31<br>4.18869<br>0.00377964<br>0.690751                                                 | minL10rh [h]<br>-<br>-<br>-<br>2987                                                                            | minLnmrh [h]<br>-<br>-<br>-<br>-<br>773                               | pmax [MPa]<br>-<br>328.09<br>-<br>2160.50                                | minSF<br>-<br>-<br>99.00<br>-<br>3.43                       | maxSigV [MP<br>22.07<br>5.22<br>7.62<br>34.18<br>5.73                                      | Singles Dedinings           |
| Name<br>Sun shaft1<br>Ring shaft<br>Carrier shaft1<br>Pin1<br>Planet shaft1<br>Sun shaft2                              | n [rpm]<br>2000.00<br>0.00<br>505.05<br>505.05<br>-989.90<br>505.05                                          | ∑T [Nm]<br>20<br>293.626<br>79.1981<br>0.0714639<br>6.6635<br>79.1981                                  | ΣP [kW]<br>4.18879<br>2.18306e-31<br>4.18869<br>0.00377964<br>0.690751<br>4.18869                                      | minL10rh [h]<br>-<br>-<br>2987<br>-                                                                            | minLnmrh [h]<br>-<br>-<br>-<br>-<br>773<br>-                          | pmax [MPa]<br>-<br>-<br>328.09<br>-<br>2160.50                           | minSF<br>-<br>-<br>99.00<br>-<br>3.43<br>-                  | maxSigV [MP<br>22.07<br>5.22<br>7.62<br>34.18<br>5.73<br>87.34                             | cinical control             |
| Name<br>Sun shaft1<br>Ring shaft<br>Carrier shaft1<br>Pin1<br>Planet shaft1<br>Sun shaft2<br>Carrier shaft2            | n [rpm]<br>2000.00<br>0.00<br>505.05<br>505.05<br>-989.90<br>505.05<br>127.54                                | ∑T [Nm]<br>20<br>293.626<br>79.1981<br>0.0714639<br>6.6635<br>79.1981<br>313.626                       | ∑P [kW]<br>4.18879<br>2.18306e-31<br>4.18869<br>0.00377964<br>0.690751<br>4.18869<br>4.18871                           | minL10rh [h]<br>-<br>-<br>-<br>2987<br>-<br>∞                                                                  | minLnmrh [h]<br>-<br>-<br>-<br>-<br>773<br>-<br>∞                     | pmax [MPa]<br>-<br>328.09<br>-<br>2160.50<br>-<br>130.69                 | minSF<br>-<br>99.00<br>-<br>3.43<br>-<br>99.00              | maxSigV [MP<br>22.07<br>5.22<br>7.62<br>34.18<br>5.73<br>87.34<br>30.13                    | anaria pediniya meti        |
| Name<br>Sun shaft1<br>Ring shaft<br>Carrier shaft1<br>Pin1<br>Planet shaft1<br>Sun shaft2<br>Carrier shaft2<br>Pin2    | n [rpm]<br>2000.00<br>0.00<br>505.05<br>505.05<br>-989.90<br>505.05<br>127.54<br>127.54                      | ∑T [Nm]<br>20<br>293.626<br>79.1981<br>0.0714639<br>6.6635<br>79.1981<br>313.626<br>0.282965           | ∑P [kW]<br>4.18879<br>2.18306e-31<br>4.18869<br>0.00377964<br>0.690751<br>4.18869<br>4.18871<br>0.00377921             | minL10rh [h]<br>-<br>∞<br>-<br>2987<br>-<br>∞<br>-                                                             | minLnmrh [h]<br>-<br>-<br>-<br>773<br>-<br>-<br>-                     | pmax [MPa]<br>-<br>328.09<br>-<br>2160.50<br>-<br>130.69<br>-            | minSF<br>-<br>99.00<br>-<br>3.43<br>-<br>99.00              | maxSigV [MP<br>22.07<br>5.22<br>7.62<br>34.18<br>5.73<br>87.34<br>30.13<br>135.48          |                             |
| Name<br>Sun shaft1<br>Ring shaft<br>Carrier shaft1<br>Pin1<br>Planet shaft2<br>Carrier shaft2<br>Pin2<br>Planet shaft2 | n [rpm]<br>2000.00<br>0.00<br>505.05<br>505.05<br>-989.90<br>505.05<br>127.54<br>127.54<br>127.54<br>-249.97 | ∑T [Nm]<br>20<br>293.626<br>79.1981<br>0.0714639<br>6.6635<br>79.1981<br>313.626<br>0.282965<br>26.399 | ∑P [kW]<br>4.18879<br>2.18306e-31<br>4.18869<br>0.00377964<br>0.690751<br>4.18869<br>4.18871<br>0.00377921<br>0.691053 | minL10rh [h]<br>-<br>-<br>2987<br>-<br>-<br>-<br>101                                                           | minLnmrh [h]<br>-<br>-<br>-<br>773<br>-<br>-<br>-<br>2.<br>-<br>12.83 | pmax [MPa]<br>-<br>328.09<br>-<br>2160.50<br>-<br>130.69<br>-<br>4422.07 | minSF<br>-<br>99.00<br>-<br>3.43<br>-<br>99.00<br>-<br>0.82 | maxSigV [MP<br>22.07<br>5.22<br>7.62<br>34.18<br>5.73<br>87.34<br>30.13<br>135.48<br>23.10 | anaris bearings riequencies |

Carrier2 の出力速度は 127.5 rpm、出力トルクは 314 Nm です。軸受寿命 L10rh は、planet shaft 2 で 101h に過ぎず、これを改善する必要があります。

歯車のサイズが大きくなっていないため、2段目の歯車の安全率は小いさ過ぎます。

| Cylindrical gear pairs                  | T1 [Nm] | T2 [Nm] | SF1     | SF2  | SH1  | SH2  |      |      |      |
|-----------------------------------------|---------|---------|---------|------|------|------|------|------|------|
| Sun1-Planet1                            | 6.663   | 6.663   |         |      |      |      |      |      |      |
| Planet1-Ring1                           | -6.663  | 19.72   |         |      |      |      |      |      |      |
| Sun2-Planet2                            | 26.40   | 26.40   |         |      |      |      |      |      |      |
| Planet2-Ring2                           | -26.40  | 78.14   |         |      |      |      |      |      |      |
| <ul> <li>Planetary gear sets</li> </ul> | T1 [Nm] | T2 [Nm] | T3 [Nm] | SF1  | SF2  | SF3  | SH1  | SH2  | SH3  |
| Sun1-Planet1-Planet1-Ring               | 19.99   | 0       | 59.17   | 3.96 | 2.28 | 1.85 | 1.38 | 1.38 | 1.10 |
| Sun2-Planet2-Planet2-Ring2              | 79.20   | 0       | 234.42  | 0.68 | 0.44 | 0.63 | 0.35 | 0.31 | 0.54 |
| Bevel gear pairs                        | T1 [Nm] | T2 [Nm] | SF1     | SF2  | SH1  | SH2  |      |      |      |
| Worm gears                              | T1 [Nm] | T2 [Nm] |         |      |      |      |      |      |      |

次のステップは、第2遊星ステージのサイズ変更になります。